# DIGITAL BANKING QUCCK GUIDE

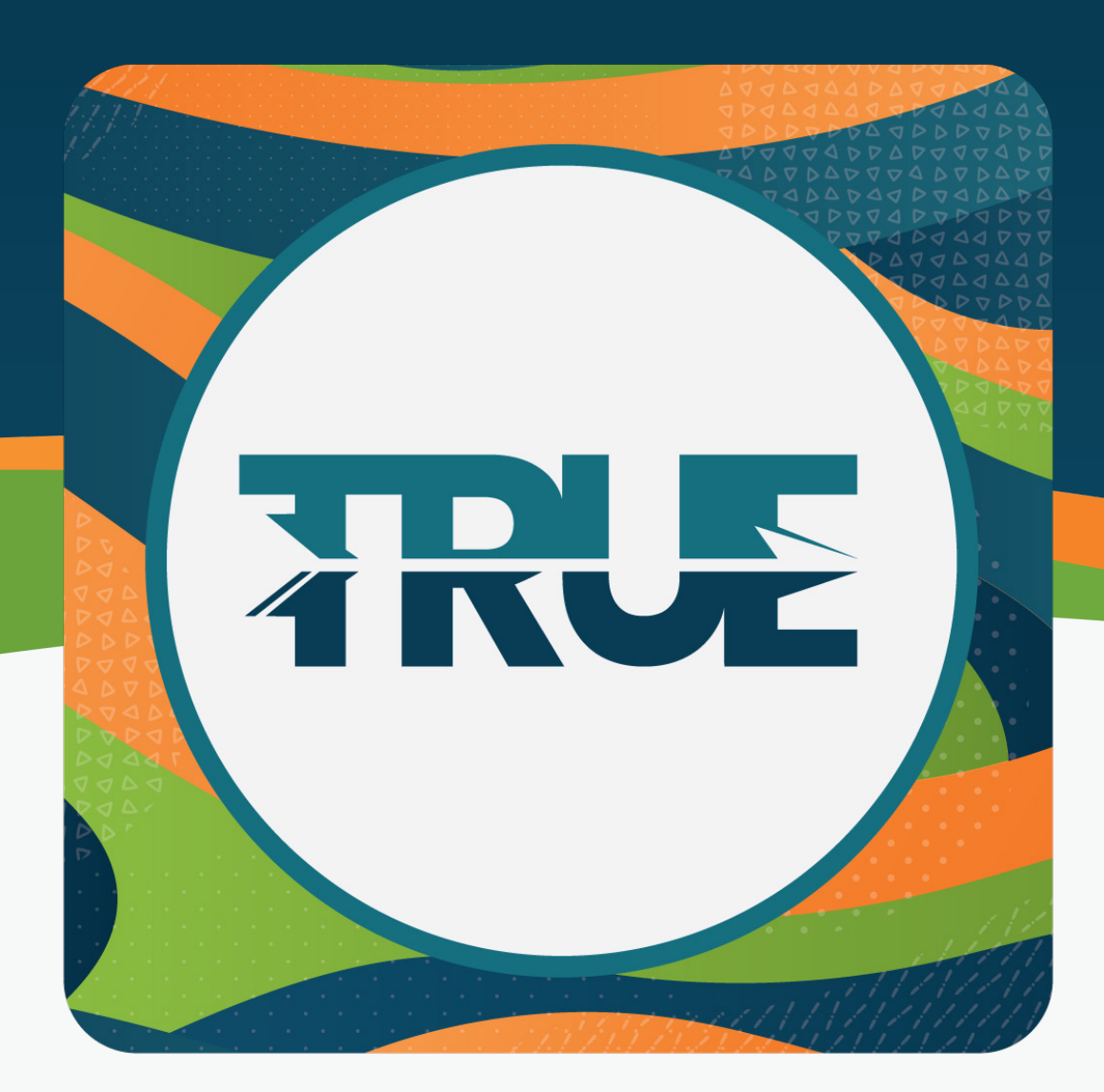

## **BUSINESS BANKING**

CREATING AN ACH, CREATING AND ADDING PAYEES TO BUSINESS WIRE TRANSFERS AND CREATING BUSINESS ROLES IN DIGITAL BANKING

#### CREATING BUSINESS ROLES FOR DIGITAL BUSINESS BANKING

- 1. Click Tools
- 2. Click Business Admin
- 3. Click the **Roles** tab
- 4. Click Add New Role
- 5. Fill in the information and click **Create Role**
- 6. Select permissions, accounts and limits. Save Changes
- 7. Once the Role is created, click the **Users** tab
- 8. Click Add a User
- 9. Fill in the new user information and click Create User

#### HOW TO ADD A NEW PAYEE TO A BUSINESS WIRE TRANSFER

- 1. Click Transfers
- 2. Click Business Wires
- 3. Click Add a New Payee
- 4. Complete the information and click Add Payee
- 5. Complete the wire payment information and click **Save**
- 6. Verify the information and click **Submit**

#### OR

- 1. Click Menu
- 2. Click **Tools**
- 3. Click Business Admin
- 4. Under the Payees tab, click Add New Payee
- 5. Complete the information and click Add Payee
- 6. Complete the wire payment information and click Save
- 7. Verify the information and click Submit

### HOW TO CREATE A BUSINESS ACH

- 1. Click **Transfers**
- 2. Click **Business ACH**
- 3. Create a new template or use one you're already created
  - a. Choose a template name
  - b. Choose the account the funds will come from
  - c. Name the transaction and select access level
- 4. Click Complete Template
- 5. Verify the information and click **Submit**

#### HOW TO CREATE A BUSINESS WIRE TRANSFER

- 1. Click **Transfers**
- 2. Click Business Wires
- 3. Under the Submission tab, complete the information and click **Confirm Payment**
- 4. Verify the information and click **Submit**